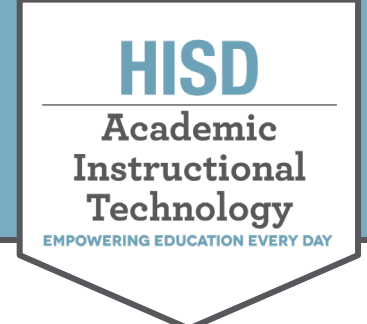

# Navigating a Course in the HUB

(=) 2017-2018 Achieve 180 and Com..

2019-2020 Project Explor

2017-2018 Achieve 180 and Com... 8 hours ag

All cours

Go to <u>www.houstonisd.org/hub</u> to log in:

← → C ☆ its www.houstonisd.org/hub

After logging into the HUB, click **Home** or **Courses** on the navigation bar.

In Courses, click on **All Courses** to see all courses in which you are enrolled.

Click on the course name to open it.

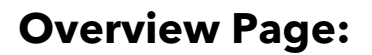

Once the course is opened, you will see the **Overview** page.

This page shows **Announcements** from the teacher and upcoming **Tasks/Events.** 

#### **Plans Tab:**

From the overview page, select **Plans**.

The plan displays an organized view of the course and allows quick access to the assignments, tasks, and assessments.

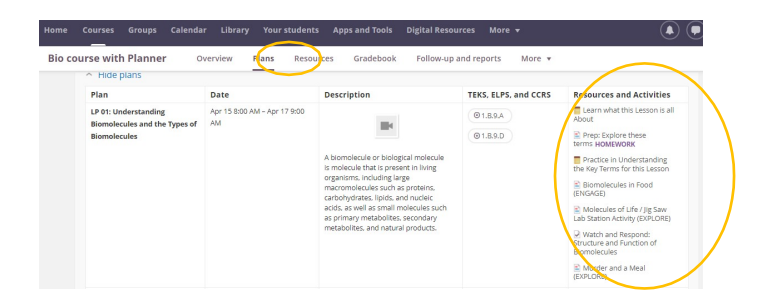

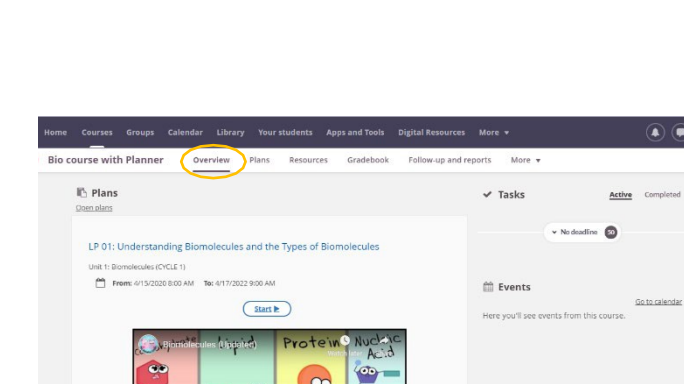

Hattie Mae White Educational Support Center • 4400 West 18<sup>th</sup> Street • Houston, Texas 77092-8501 www.HoustonISD.org/InsTech • www.twitter.com/hisd inst tech

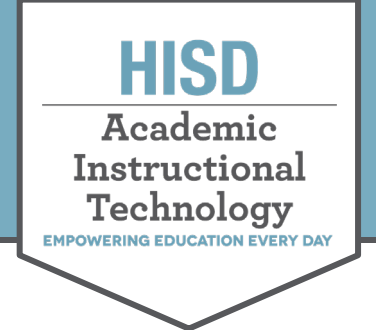

# Navigating a Course in the HUB

#### **Resources Tab:**

Click **Resources** to find a listing of all elements related to the course.

Each folder contains links to the same assignments, tasks, and assessments as seen in the plans.

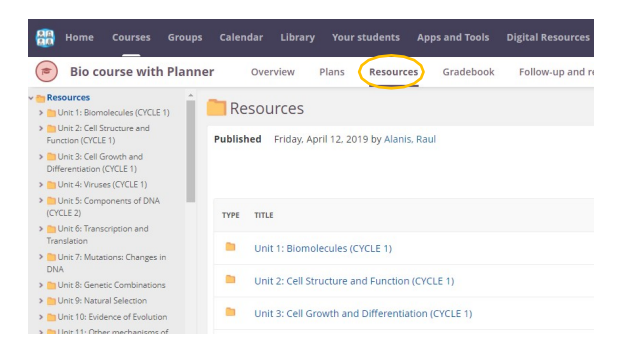

### Gradebook Tab:

Click **Gradebook** to view, monitor, and track grades and academic progress within the course.

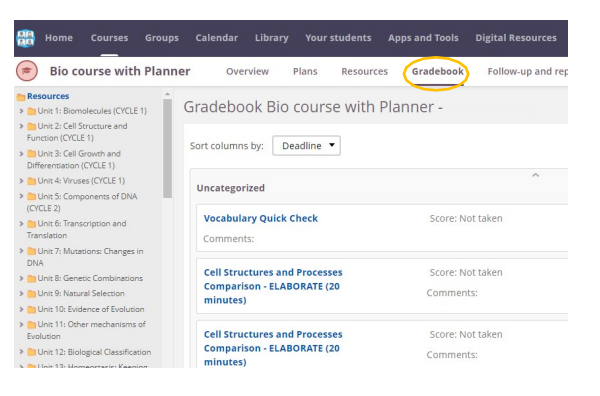